#### How to use the PVI portal for laptop users

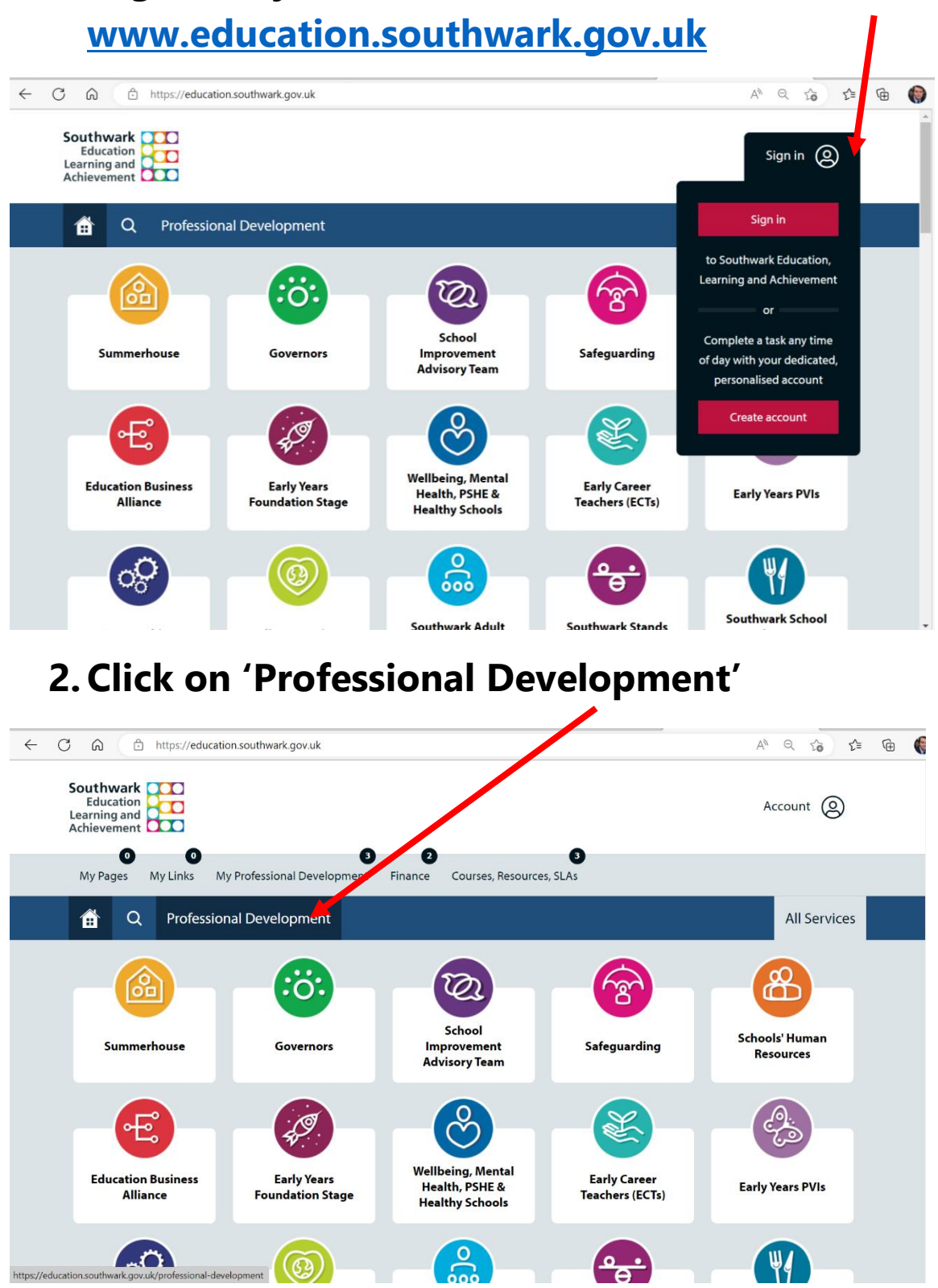

### 1. Sign into your account at

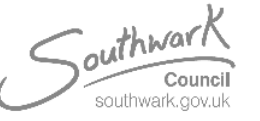

Designed by Grant MacMaster on behalf of Early Years Quality Improvement Team 2023 EHSAdmin@southwark.gov.uk

## 3. Filter the courses through the branch button and select 'Early Years PVI'

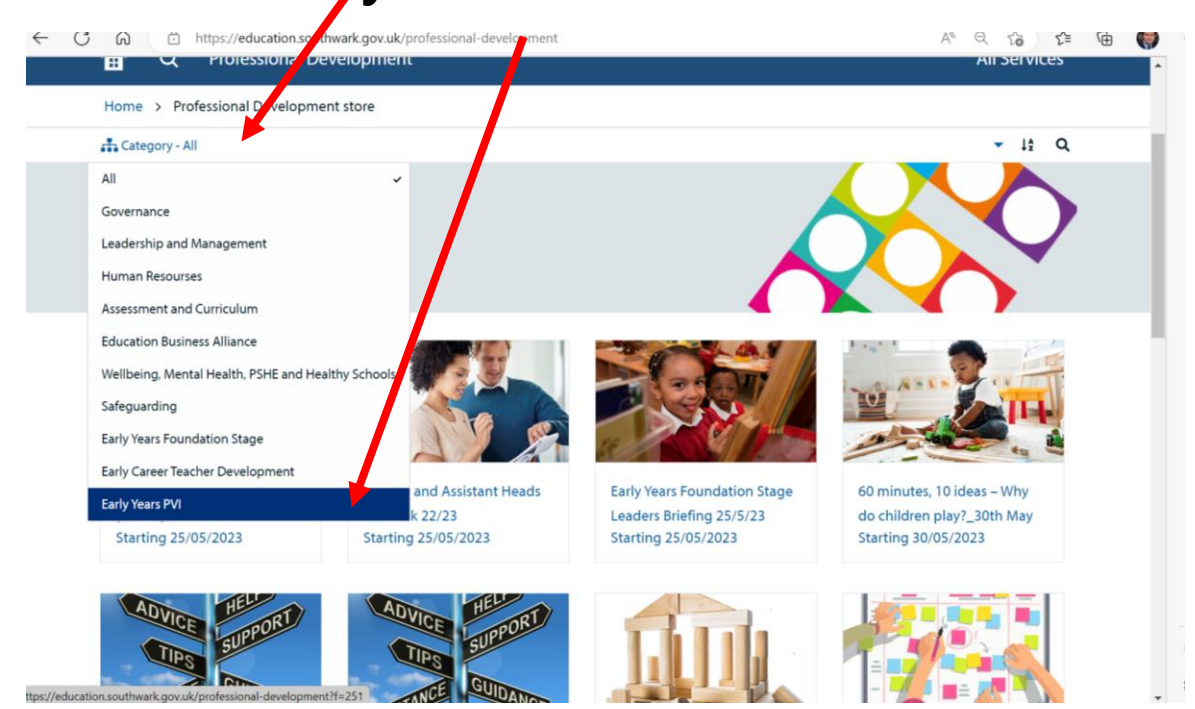

## 4. Select the course you wish to attend, and press 'BOOK'

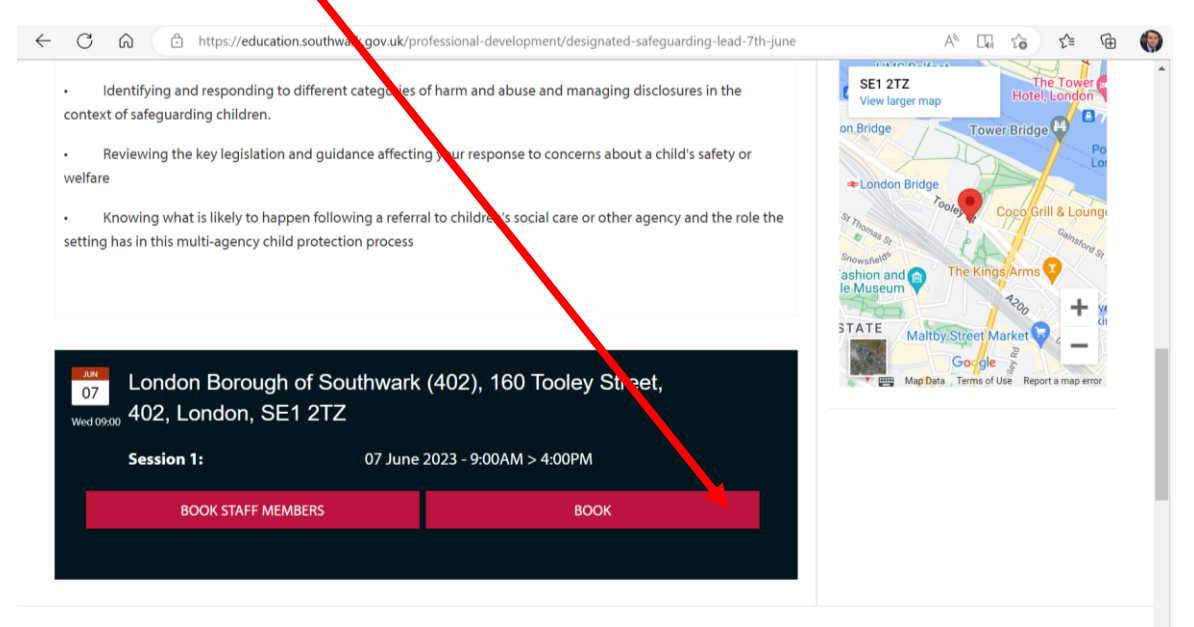

#### \*if you are a manager, press 'BOOK STAFF MEMBERS' and select from a list of your staff

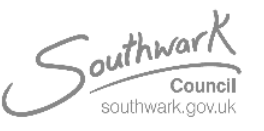

## 5. Once booked, you must make payment by clicking on 'courses, resources, SLAs'

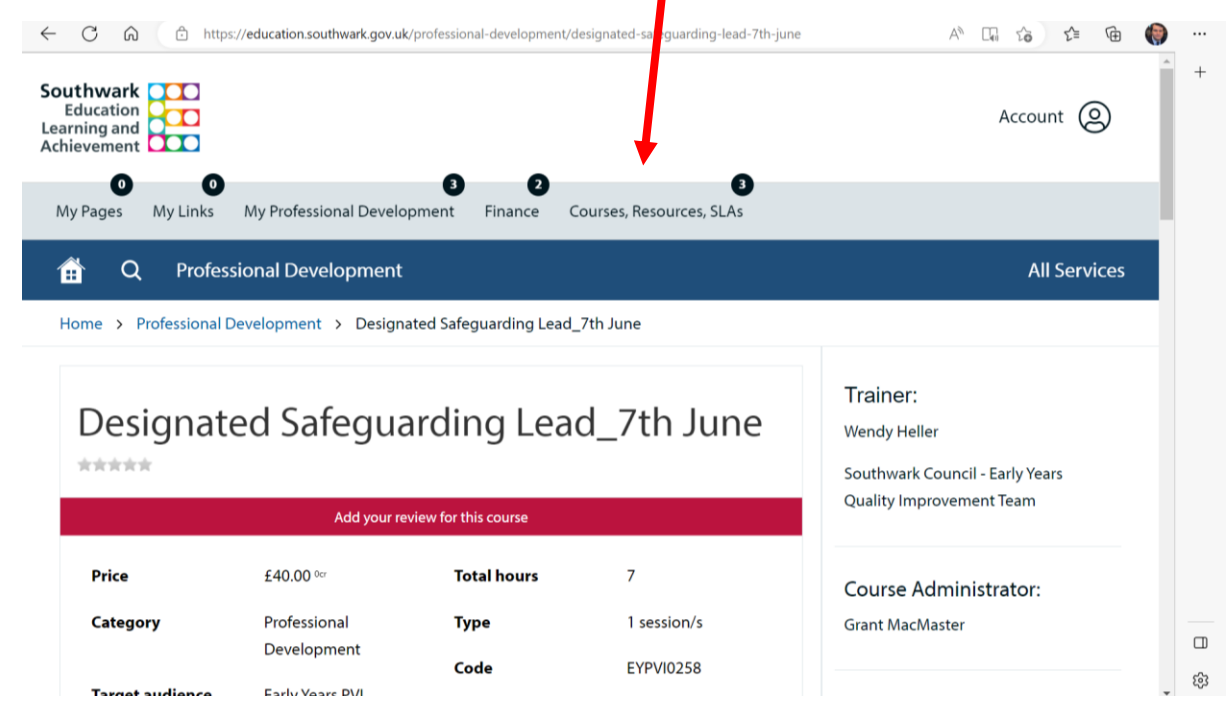

#### 6. Click on 'courses pending'

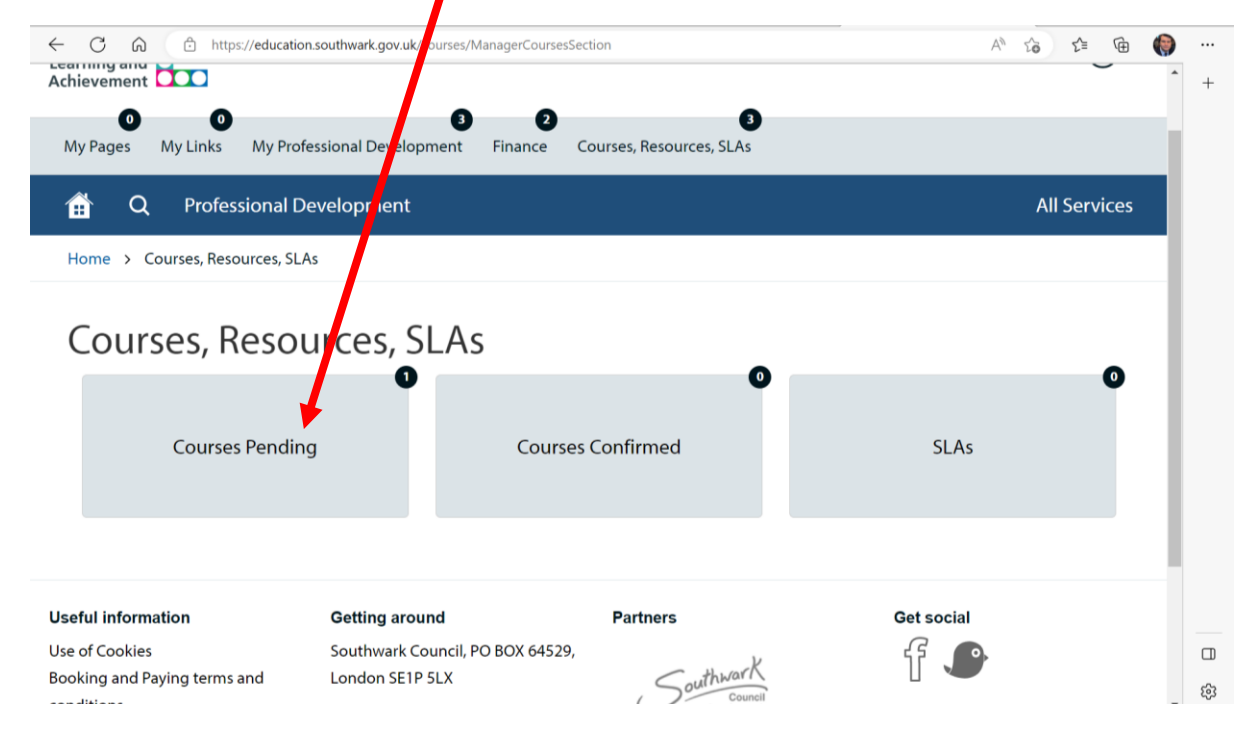

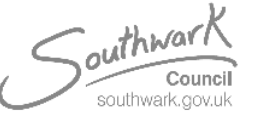

Designed by Grant MacMaster on behalf of Early Years Quality Improvement Team 2023 EHSAdmin@southwark.gov.uk

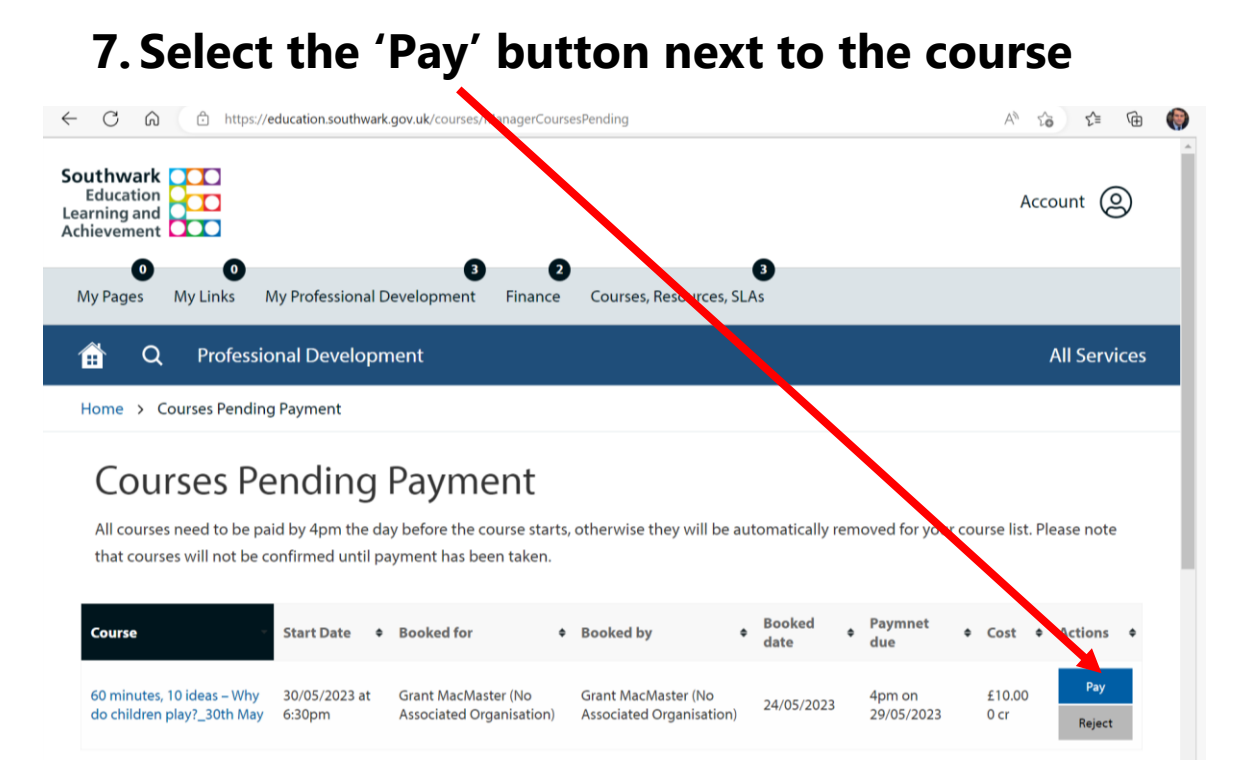

#### 8. Follow payment and insert your details

| ÷ | С                                                                 | https://sbs.e-paycapita.co    | m/scp/flow/start_flow?execution=e1s2&cpid=b4j359lihfevsrksdgrauj6sat4q6az&uiid=DFLT:50:372892577 🗛 🙀 😭 | () |
|---|-------------------------------------------------------------------|-------------------------------|----------------------------------------------------------------------------------------------------|----|
|   |                                                                   |                               | <u>A</u> A                                                                                             |    |
|   |                                                                   |                               | Do it online > Pay for it                                                                              |    |
|   |                                                                   | All fields marked * are ma    | andatory                                                                                               |    |
|   |                                                                   | Amount £10.00<br>Card Number* | 1                                                                                                    |    |
|   |                                                                   | Expiry Date*                  |                                                                                                    |    |
|   |                                                                   | Security Code*                | •                                                                                                    |    |
|   |                                                                   | Reset Back                    | Continue                                                                                               |    |
|   | Note: Clicking on the links below will open a new browser window. |                               |                                                                                                    |    |
|   |                                                                   | MasterCard.                   |                                                                                                    |    |

# Once you have made payment, you will receive a booking confirmation email and more information about the course.

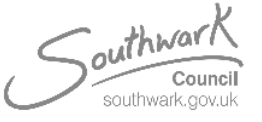

Designed by Grant MacMaster on behalf of Early Years Quality Improvement Team 2023 EHSAdmin@southwark.gov.uk